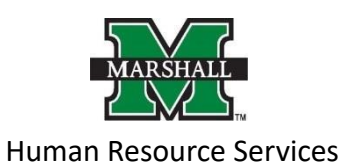

Search Committee Chair - How to Access Applications for Review

1. Log into PeopleAdmin by going myMU.

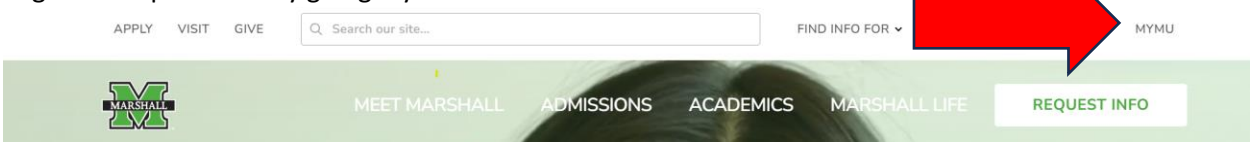

You will look for Quick Links and choose the PeopleAdmin icon.

You will then click the red "Marshall University Employee Server Log-In" link. **Do not enter your username** and password on this screen!

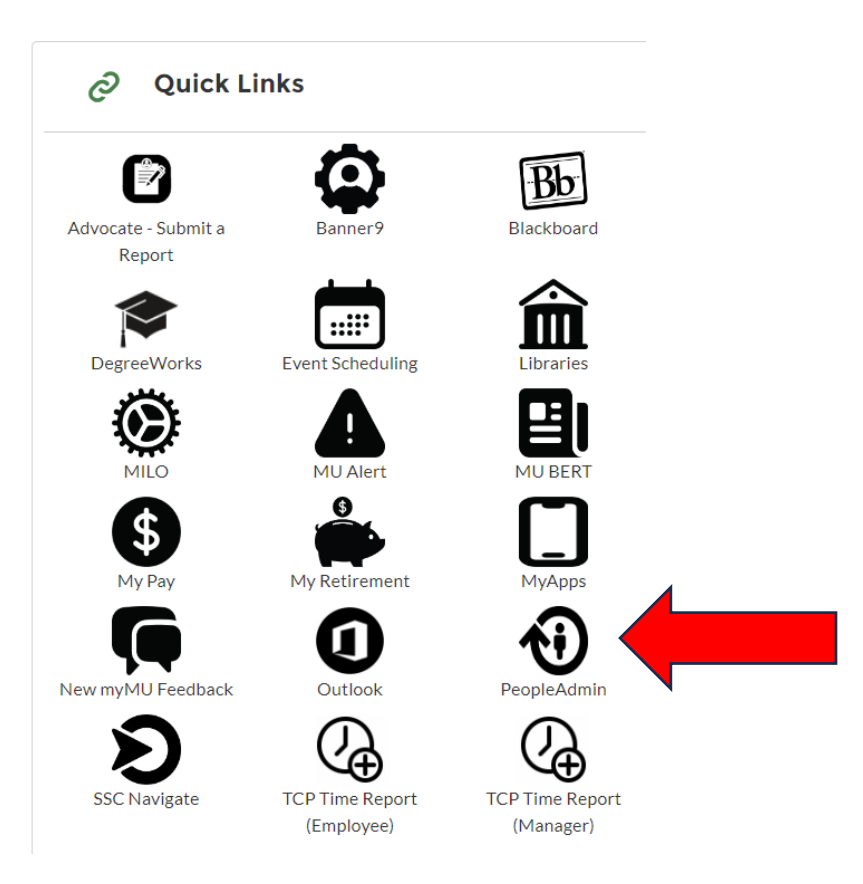

You will then click the red "Marshall University Employee Server Log-In" link. Do not enter your username and password on this screen!

| Marshall University Employee Server Log-In                  |  |
|-------------------------------------------------------------|--|
| Username                                                    |  |
| Password                                                    |  |
| Log In                                                      |  |
| Authenticate with single sign-on? <u>SSO Authentication</u> |  |

2. You will be defaulted to the Employee Group on the Applicant Tracking System screen, so you will need to select the User Group of Search Committee Chair or Member.

a. Selecting the Correct User Group:

You can do so by using the drop-down menu under your name on the upper right hand side of the screen to select the user group.

| Applicant Tr | icking System     |                    | Welcome, Alisha Harbaur My Profile Help 1 |
|--------------|-------------------|--------------------|-------------------------------------------|
| Pé           | iple Admin        |                    | User Group:<br>Skarch Opmnittes Char      |
| Home         | Postings •        | Hiring Proposals + | Shortcuts +                               |
| Welcom       | ie to your Online | Recruitment System |                                           |

3. On the home page, hover your mouse over the "Postings" tab. Select the correct Position Type for your position.

|      |            |                    | User Group:   |        |
|------|------------|--------------------|---------------|--------|
| Pe   | opleAdmin  |                    | Dean/Director | ~      |
| Home | Postings * | Hiring Proposals * |               | User   |
|      |            |                    |               | Group: |

| Welcometo  | Non-Classified/Classified Exempt<br>Classified/Non-Exempt | tem       |                    |                     |                                   |
|------------|-----------------------------------------------------------|-----------|--------------------|---------------------|-----------------------------------|
| Inbox      | MURC                                                      | Users 236 | Hiring Proposals 5 | Position Requests 9 | 0 Filled Bostings<br>Last 30 days |
| Onboarding | Tasks 2 Special Handling Lists                            | 3         |                    |                     | davs                              |
| SEARCH     |                                                           |           |                    | Filters             | $\cap$                            |

 You will see the listing of the postings in that Position Type that you are a search committee member. Click on the postings you wish to view the applicants.
 Faculty Postings

| Saved S     | Searches ~                                                   | Search | Q More Search Options 🕶 |                |                     |
|-------------|--------------------------------------------------------------|--------|-------------------------|----------------|---------------------|
| Ad hoc Sear | ch Faculty Postings 🗙                                        |        |                         |                |                     |
| *Faculty Po | ostings' 📀                                                   |        |                         |                |                     |
| 0           | Position Title                                               |        | Active Applications     | Workflow State | Posted Date         |
|             | Assistant/Associate Professor - Internal Medicine-Geriatrica |        | 2                       | Posted         | 08/11/2016 11:08 AM |
| 0           | Assistant Professor                                          |        | 0                       | Draft          |                     |

5. You will come to the summary page of that posting. To view your applicants, you will click on the Applicants tab next to the Summary tab.

| Current Status: Posted                                                  | sociate Professor - Internal Medicine-Genatrics (Faculty)                                                                          | See how Proting looks to Applic                                                                              |
|-------------------------------------------------------------------------|----------------------------------------------------------------------------------------------------|----------------------------------------------------------------------------------------------------|
| Position Type: Faculty<br>Department: SOM-Internal<br>Medicine - MU9410 | Créated by Emakee Milles<br>Owner, Human Resources                                                                                 | Prof Prever (Applicant Vew)  Prof Prever (Applicant Vew)  Prof Prever  T  T  T  T  T  T  T  T  T  T  T  T  T |
| Sammary History Applicants                                              | Reports                                                                                                    |                                                                                                    |
| Please raview the details of the posting                                | samefully before continuing.                                                                                                    |                                                                                                    |
| To take the action, select the appropria                                | Workflow Action by hovering over the pance "Take Action on the Postina" button. You may add a Comment to the posting and           | also add this posting to your Watch List. In the population that appears. When you are ready to subm         |
| posting, click on the Salamit button on                                 | w popup box.                                                                                                    |                                                                                                    |
| To edit the posting, click on the Edit in                               | next to the Section Name in the Summary Section. This will take you directly to the Posting Page to Edit. If a section has an oran | ge icon with an exclamation point, you will need to review this section and make necessary correction        |
| moving to the next step in the worknow                                  |                                                                                                    |                                                                                                    |
| Position Details                                                        |                                                                                                    |                                                                                                    |
| Position Information                                                    |                                                                                                    |                                                                                                    |
| Bannor Position Number                                                  | 001994                                                                                                    |                                                                                                    |
| Position Title                                                          | Assistant/Associate Professor - Internal Medicine-Genatrica                                                                        |                                                                                                    |
| Classification Title                                                    | Assistant Professor                                                                                                    |                                                                                                    |
| Department                                                              | COM Annual Mandalana AN CANA                                                                                                    |                                                                                                    |
|                                                                         | OOWHIGHTEE WEDGERU                                                                                                    |                                                                                                    |
| Location                                                                | MUSCM - MU School of Medicine                                                                                                    |                                                                                                    |
| Location<br>FLSA                                                        | AUGONA MU School of Medicine<br>Exempt                                                                                             |                                                                                                    |

6. The applicants tab will list your applications that have been submitted for this position.

Alisha Harbour, you have 0 messages. Current Group: Search Committee Member 💙 Togout

| Posting: Assis<br>Gument Status: Posted                                 | tant/Associate Professor                           | - Internal Medicine-Ge    | eriatrics (Faci    | ulty)                      |            | 📩 See how Posting look                                                                      | n Applea |
|-------------------------------------------------------------------------|----------------------------------------------------|---------------------------|--------------------|----------------------------|------------|---------------------------------------------------------------------------------------------|----------|
| Position Type: Faculty<br>Department: SOM-Internal<br>Medicine - MUR410 | Created by: Emilee Miles<br>Owner: Numan Resources |                           |                    |                            |            | Print Preview (Applica<br>Print Preview)<br>Print Preview<br>Print Preview<br>Print Preview | View     |
| Saved Searches ~                                                        |                                                    | Search Q Hole Sea         | arch Options 🛩     |                            |            |                                                                                             |          |
|                                                                         | Add<br>Celumn                                      |                           |                    |                            |            |                                                                                             |          |
|                                                                         |                                                    |                           |                    |                            |            |                                                                                             |          |
|                                                                         |                                                    |                           | Faculty Applicatio | ns X                       |            |                                                                                             |          |
|                                                                         |                                                    |                           | 'Faculty Applica   | tions" 🕖                   |            |                                                                                             |          |
|                                                                         |                                                    |                           | 0                  | Last Name                  | First Name | Status                                                                                      |          |
|                                                                         |                                                    |                           |                    | Doe                        | Jane       | Under Review                                                                                |          |
|                                                                         |                                                    | Under Review by Committee |                    | Doe<br>Anoinatina Data     | John       | Under Reviewby Ornrnått&                                                                    |          |
|                                                                         |                                                    |                           |                    | August 11 2016 at 11:03 Ab |            |                                                                                             |          |
|                                                                         |                                                    |                           |                    |                            |            |                                                                                             |          |

7. To view their applications, click on the last name of the applicant and it will take you to the application that they submitted. Scroll down to look at all the information that your applicant has provided. You can print the application by right clicking on your mouse and then clicking print. Or you can also use the preview application using the "Preview Application" to the right side under the orange "Take Action on Job Application." The application will pop up in a new window and you can right click with your mouse and then click print.

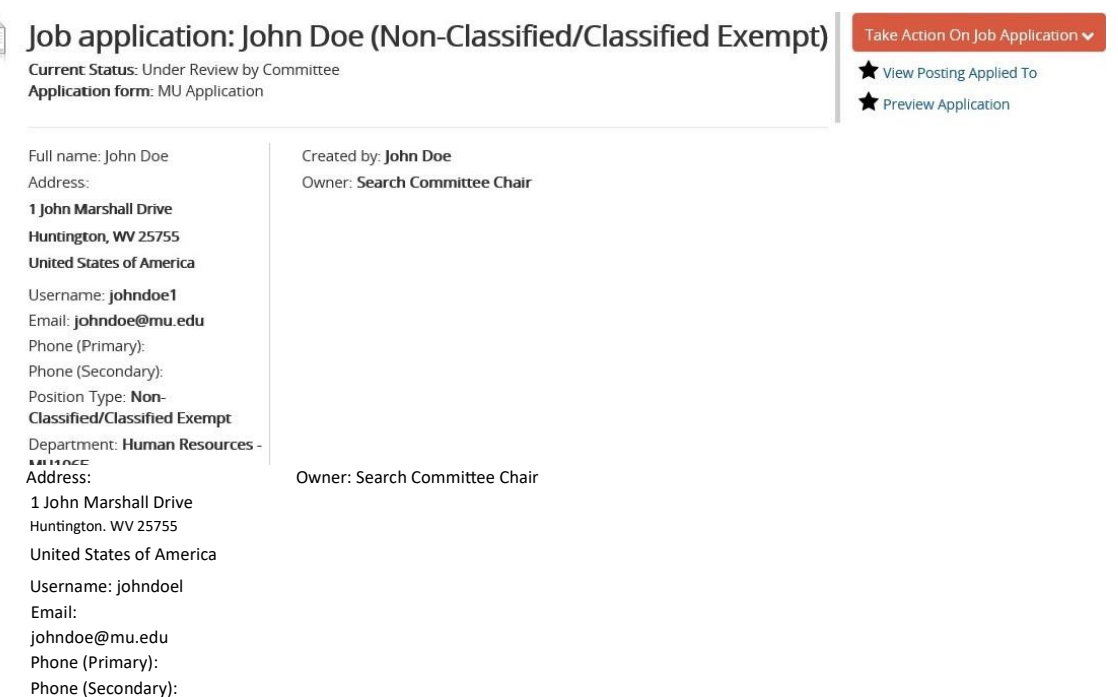

Position Type: Non-

| ments | Recommendations (1 of 1) | History                        | Reports                                |                                                |
|-------|--------------------------|--------------------------------|----------------------------------------|------------------------------------------------|
| r     | nents                    | nents Recommendations (1 of 1) | nents Recommendations (1 of 1) History | nents Recommendations (1 of 1) History Reports |

If your posting required applicant documents and you wish to view them, scroll down close to the bottom to the "Required Documents" section. You can click on each of the documents, and it will open in a separate window in a PDF format. You can print these for the committee or for yourself.

| Required Documents                             |                                                                             |                   |  |
|------------------------------------------------|-----------------------------------------------------------------------------|-------------------|--|
| Document Type                                  | Name                                                                        | Conversion Status |  |
| O Cover Letter                                 | Cover Letter 08+11+16 09:56:16 (10.1 KB)                                    | PDF complete      |  |
| 👩 Curriculum Vitae                             | Curreulum Vitao 08-11-16 09:57:59 (0:06 KB)                                 | PDF complete      |  |
| Ust of Three References w/contact information. | List of These References w/contact information: 06-11-16 08:58:07 (10.3 KB) | PDF complete      |  |

## Search Committee Chair Only Instructions for PeopleAdmin

- After reviewing your applications and the committee has agreed on the applicants you are interested in interviewing, you will click on the applicants you wish to interview. Once in the application of the applicant, hover your mouse over the orange "Take Action On Job Application." Select the "Approve for Qualifications Review (move to Qualifications Review)" option.
- 2. The Qualifications Review Committee will review your candidate and approve them for interview. You will get an email notification, "Candidate Approved for Interview." You can then start your interview process.

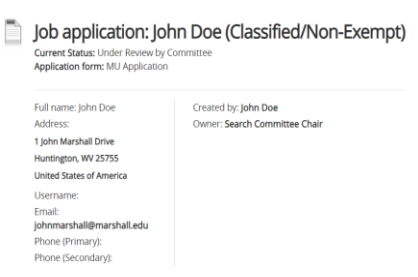

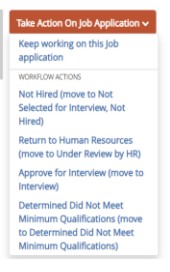

3. If there are candidates that you have rated to be potential but do not rank at the top, you do not have to make any changes to those applicants. You will leave them as "Under Review by Committee" status.

## **Optional Step**

If you do not wish to move each applicant in the workflow other than the successful, you do not have to make this change. When the position is marked as filled, each applicant not selected will be moved into the correct workflow state by the system.

4. Optional Step: If you know which candidates that you do not wish to interview, you can place them in the "Not Hired (move to Not Selected for Interview, Not Hired)" status. This will remove them from your applicant listing.

| Application form: MU Application                    | ommittee                                              | application                                                     |
|-----------------------------------------------------|-------------------------------------------------------|-----------------------------------------------------------------|
|                                                     |                                                       | WORKFLOW ACTIONS                                                |
| Full name: John Doe<br>Address:                     | Created by: John Doe<br>Owner: Search Committee Chair | Not Hired (move to Not<br>Selected for Interview, Not<br>Hired) |
| 1 John Marshall Drive<br>Huntington, WV 25755       |                                                       | Approve for Equity Review<br>(move to Equity Review)            |
| United States of America<br>Username: johndoe1      |                                                       | Return to Human Resources<br>(move to Under Review by HR)       |
| Email: johndoe@mu.edu                               |                                                       |                                                                 |
| Phone (Primary):                                    |                                                       |                                                                 |
| Phone (Secondary):                                  |                                                       |                                                                 |
| Position Type: Non-<br>Classified/Classified Exempt |                                                       |                                                                 |
| Department: Human Resources - Mil11865              |                                                       |                                                                 |
| 101005                                              |                                                       |                                                                 |

You will get a pop-up window, that asks for Reason. At this time, you are not required to answer this and you can use "Other (please specify)", and you do not have to provide an explanation in the box.

| Take Action<br>Not Hired (mov<br>Interview, Not I | e to Not Selected<br>Hired) | <b>x</b><br>I for |
|---------------------------------------------------|-----------------------------|-------------------|
| Reason (requ<br>Other (please s                   | ired)                       |                   |
| Explanation:                                      |                             |                   |
| <                                                 | 0                           | >                 |
|                                                   | Submit                      | Cancel            |

5. For your successful candidate (the candidate you wish to hire), you will click on the candidate's application. Once on the candidate's application screen, you will use the "Take Action on the Job Application" and then select "Proposed Hire."

| Application form: MU Application                    |                                        | application                                                |
|-----------------------------------------------------|----------------------------------------|------------------------------------------------------------|
|                                                     |                                        | WORKFLOW ACTIONS                                           |
| Full name: John Doe                                 | Created by: John Doe                   | Finalist/Recommend to Hire<br>(move to Proposed Hire)      |
| Address:<br>1 John Marshall Drive                   | Owner: Search Committee Chair          | Interviewed, Not Hired (move to<br>Interviewed, Not Hired) |
| Huntington, WV 25755<br>United States of America    |                                        | Return to Equity (move to                                  |
| Username: johndoe1                                  |                                        | Lightly hereity                                            |
| Email: johndoe@mu.edu                               |                                        |                                                            |
| Phone (Primary):                                    |                                        |                                                            |
| Phone (Secondary):                                  |                                        |                                                            |
| Position Type: Non-<br>Classified/Classified Exempt |                                        |                                                            |
| Department: Human Resources -<br>Miរ៉ាវាតិត៍ទី      |                                        |                                                            |
| Summary Documents Re                                | commendations (1 of 1) History Reports |                                                            |
|                                                     |                                        |                                                            |

6.

7. For the other unsuccessful candidates, you will place them in either the "Interviewed, Not Selected for Hire" or "Not Selected for Interview, Not Hired." If they have not already been placed in these statuses.

Not Hired (move to Not Selected for Interview, Not Hired)

| Application form: MU Application                          |                                       | application                                                               |
|-----------------------------------------------------------|---------------------------------------|---------------------------------------------------------------------------|
| Full name: John Doe                                       | Created by: John Doe                  | WORKFLOW ACTIONS<br>Finalist/Recommend to Hire<br>(move to Proposed Hire) |
| Address:<br>1 John Marshall Drive                         | Owner: Search Committee Chair         | Interviewed, Not Hired (move to<br>Interviewed, Not Hired)                |
| Huntington, WV 25755<br>United States of America          |                                       | Return to Equity (move to<br>Equity Review)                               |
| Username: <b>johndoe1</b><br>Email: <b>johndoe@mu.edu</b> |                                       |                                                                           |
| Phone (Primary):<br>Phone (Secondary):                    |                                       |                                                                           |
| Position Type: Non-<br>Classified/Classified Exempt       |                                       |                                                                           |
| Department: Human Resources -<br>MU1065                   |                                       |                                                                           |
| Summary Documents Rec                                     | ommendations (1 of 1) History Reports |                                                                           |
|                                                           |                                       |                                                                           |

You will get a pop-up window, that asks for the reason. At this time, you are not required to answer this and you can use "Other (please specify)" and you do not have to provide an explanation in the box.

| Take Action                                 |       |          |     |
|---------------------------------------------|-------|----------|-----|
| Not Hired (move to<br>Interview, Not Hired) | o Not | Selected | for |
| Reason (required)                           |       |          |     |
| Other <u>ease s</u>                         |       |          |     |
| Explanation:                                |       |          |     |
| <                                           |       |          | >   |
|                                             |       |          |     |

Interviewed, Not Hired (move to Interviewed, Not Hired)

|             | Job application: John Doe (Non-Classified/Classified Exempt)<br>Current Status: Interview<br>Application form: MU Application |                   |                                  | Take Action On Job Application  V Keep working on this Job application |                                |
|-------------|----------------------------------------------------------------------------------------------------|-------------------|----------------------------------|------------------------------------------------------------------------|--------------------------------|
|             |                                                                                                    |                   |                                  |                                                                        | WORKFLOW ACTIONS               |
|             | Fullnamei                                                                                                    | ohn Doe           | Createdby:John Doe               |                                                                        | Finalist/Recommenth Hire       |
|             | Address:                                                                                                    |                   | Owner: Search Committee Chair    | (move to                                                               | Interviewed Not Hired (move to |
| Proposed Hi | re)                                                                                                    |                   |                                  |                                                                        | Interviewed, Not Hired)        |
|             | 1 John Mar                                                                                                    | shall Drive       |                                  | · · · · · · · · · · · · · · · · · · ·                                  | Return to Equity (move to      |
|             | Huntington.                                                                                                    | 25755             |                                  |                                                                        | Equity Review)                 |
|             | United Stat                                                                                                    | es of America     |                                  |                                                                        |                                |
|             | Username:                                                                                                    | johndoel          |                                  |                                                                        |                                |
|             | Email: john                                                                                                    | idoe@mu.edu       |                                  |                                                                        |                                |
|             | Phone (Prima                                                                                                    | ary):             |                                  |                                                                        |                                |
|             | Phone (Sec                                                                                                    | ondary):          |                                  |                                                                        |                                |
|             | Position Ty                                                                                                    | pe: Non-          |                                  |                                                                        |                                |
|             | Classified/0                                                                                                    | Classified Exempt |                                  |                                                                        |                                |
|             | Departmen                                                                                                    | nt: Human Resour  | rces                             |                                                                        |                                |
|             | MU1065                                                                                                    |                   |                                  |                                                                        |                                |
|             | Summary                                                                                                    | Documents         | Recommendations (1 of 1) History | Reports                                                                |                                |
|             | • P                                                                                                    | ersonal Informa   | ation                            |                                                                        |                                |

You will get a pop-up window, that asks for Reason. At this time, you are not required to answer this and you can use "Other (please specify)" and you do not have to provide an explanation in the box.

| Take Action                        |                                | ×      |
|------------------------------------|--------------------------------|--------|
| Interviewed, No<br>Interviewed, No | ot Hired (move to<br>ot Hired) |        |
| Reason (requ                       | ired)                          |        |
| Other (please s                    | pecify)                        |        |
| Explanation:                       |                                |        |
|                                    | $\bigcirc$                     |        |
|                                    |                                |        |
| <                                  |                                | >      |
|                                    | Submit                         | Cancel |

- 8. You will complete the <u>Proposed Appointment Form</u> and submit.
- 9. Once HR receives the signed form by all parties, Human Resources will send the "Permission to Hire" email and mark the posting as "Closed." You can now make the job Offer to your successful candidate.

10. After making your Offer, let Human Resources know whether your candidate has accepted or declined your offer.